## Steps to check Payment failure (where application fee has already been deducted)

Step 1: Log-in to the online portal and select the post for which fee has already been paid/deducted and click on the **Edit** button.

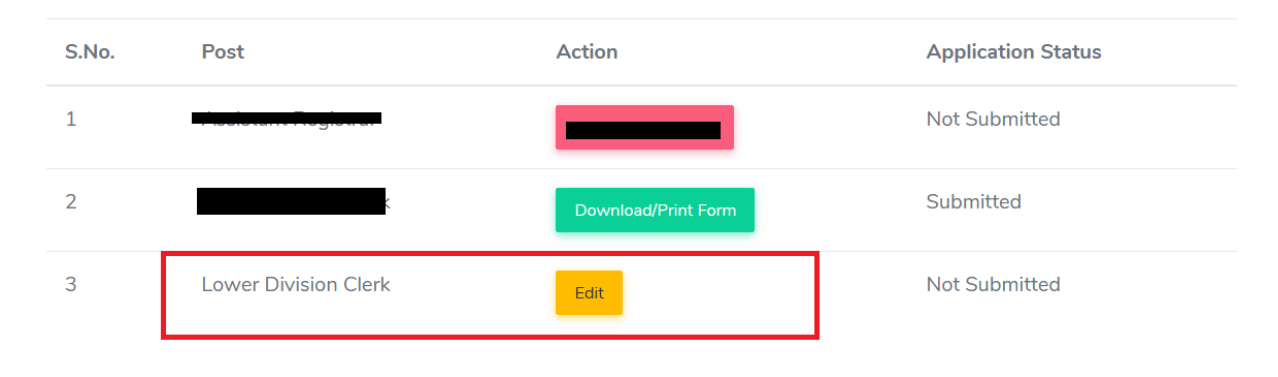

Step 2: Click on the Preview tab, select the I agree checkbox and click on **Next Section** button.

| ۵ |            | • |                                                                                                    |  |  |  |  |  |  |  |
|---|------------|---|----------------------------------------------------------------------------------------------------|--|--|--|--|--|--|--|
| 0 |            | • | I shall produce the No Objection Certificate before/at the time of Interview.                                                                                                    |  |  |  |  |  |  |  |
| ~ |            | • | Declaration                                                                                                    |  |  |  |  |  |  |  |
| ± | Uploads    | • | I declare that the statements made in this Application Form are correct and true and also complete to the best of my knowledge and belief. I am aware that if at any stage made are not true or are incomplete/misleading, my candidature is liable to be cancelled |  |  |  |  |  |  |  |
| Ŀ | Preview    | • |                                                                                                    |  |  |  |  |  |  |  |
| 6 | Submission | • | © I agree to the above terms Next Section © Samarth 0.1 Powered By Inc. 0050-2023                                                                                                    |  |  |  |  |  |  |  |

Step 3: Select the appropriate category for which the application fee has been debited already.

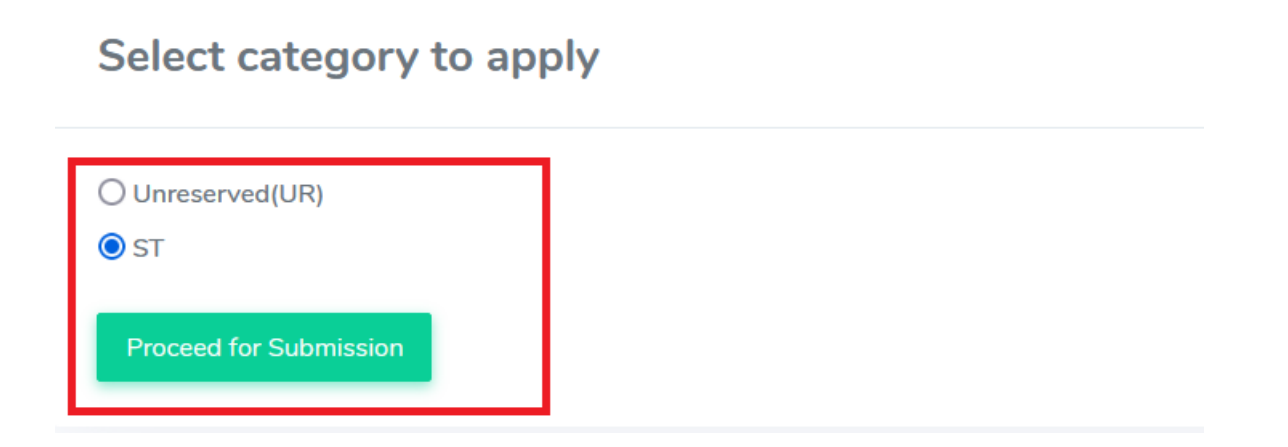

Step 4: Click on the Proceed to Payment Gateway button.

|             |     | Proceed For Payment                             |            |
|-------------|-----|-------------------------------------------------|------------|
|             |     |                                                 |            |
| nal Details |     | Applicant Name                                  | Kŧ         |
|             | •   | Post                                            | Lc         |
|             | •   | Department                                      | U          |
|             | •   | Advertisement No.                               | N          |
|             | •   | Email Address:                                  | K          |
|             | •   | Reference Number:                               | CI         |
|             | •   | Category:                                       | S          |
|             | •   | Applied for:                                    | S          |
| ission      | •   | Payment of:                                     | ₹          |
|             |     | No change/modification will be allowed in the a | oplication |
|             | - r |                                                 | opneador   |
|             |     | Proceed to Payment Gateway                      |            |
|             |     |                                                 |            |

Step 5: **Payment successful** message will be displayed, and the status of the application will be updated to **Download/Print Form** and application status will be updated to **Submitted**.

| Payment success     | sful.                                      |                                       |                          |       |                |        | ×          |
|---------------------|--------------------------------------------|---------------------------------------|--------------------------|-------|----------------|--------|------------|
|                     |                                            |                                       |                          |       |                |        |            |
| Post Department S   | Selection                                  |                                       |                          |       |                |        |            |
| Post •              |                                            |                                       | Organizational Unit *    |       |                |        | Advertise  |
| Select Post         |                                            | ~                                     | please first select post |       |                | ~      | Select     |
| Category *          |                                            |                                       |                          |       | Pwd •          |        |            |
| Select              |                                            |                                       |                          | ~     | Select         |        |            |
| ☐ I have read the a | advertisement and I fulfil the essential o | qualification prescribed for the post | •                        | Che   | sk Vacancy     |        |            |
|                     |                                            |                                       |                          |       |                |        |            |
| S.No.               | Post                                       | Action                                |                          | Appl  | ication Status | Screer | ning Statı |
| 1                   |                                            | Application Clos                      | ed                       | Not S | Submitted      |        |            |
| 2                   |                                            | Download/Print                        | Form                     | Subr  | nitted         |        |            |
| 3                   | Lower Division Clerk                       | Download/Print                        | Form                     | Subr  | nitted         |        |            |

In the above steps, if you are redirected to the payment gateway again, or the status of the application form does not change, please send us an email at: sysadmin@nagalanduniversity.ac.in